## Clever

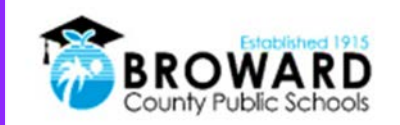

## Instruções de Logon Único para Alunos (Single Sign-On)

Logon único para todos os seus programas de aprendizado on-line.

Atenção, Alunos: O Clever é a mesma solução de logon único já usada para mais de 40 aplicativos diferentes. Agora, é fácil acessar todos os seus programas de aprendizado no "Launch Pad".

## Como faço o login no Clever?

| 1) | Vá para:<br>http://sso.browardschools.com<br>e você será levado a uma nova página de<br>login Clever, à direita. Clique em "Log in<br>With Active Directory".                                         | Log in with Active Directory                                                                                                    |
|----|----------------------------------------------------------------------------------------------------|----------------------------------------------------------------------------------------------------|
| 2) | Agora você será levado para a página de<br>login do <i>Active Directory</i> mostrada à direita.<br>Esta é a mesma página de login que você<br>tem usado para Office365, Pinnacle, Canvas<br>e Clever. | <image/>                                                                                                    |
| 3) | <b>Seu Nome de Usuário:</b> é o seu número de estudante que começa com 06                                                                                                    | Na página de login do <i>Active Directory</i> , os<br>nomes de usuários <b>não precisam</b> mais do<br>sufixo @my.browardschools.com. |
| 4) | Sua Senha: Use sua senha de Active<br>Directory. (NÃO MUDOU)                                                                                                    | Esta é a mesma senha que você<br>usa para entrar no SSO e no seu<br>computador Windows.                                               |
| 5) | A imagem à direita é uma imagem antes &<br>depois do antigo e do NOVO Clever<br>Launchpad.                                                                                                    | BEFORE                                                                                                    |
| 6) | <b>Suporte técnico:</b> Entre em contato com seu professor, que irá trabalhar com o suporte técnico de sua escola para obter a                                                                        |                                                                                                    |

AFTFR

ajuda de que você precisa!